## **Creating a CITI Account**

- Go to <a href="https://about.citiprogram.org/en/homepage/">https://about.citiprogram.org/en/homepage/</a>
- On this screen, select "Register".

|        |                  | <b>TI</b><br>GRAM |          | English <del>-</del> |
|--------|------------------|-------------------|----------|----------------------|
| LOG IN | LOG IN THROUGH N |                   | REGISTER |                      |
|        | Username         | Forgot?           |          |                      |
|        | Password         | Forgot?           |          |                      |
|        | Log Ir           | i.                |          |                      |

New to the CITI Program? Read the getting started guide or watch the getting started video.

| Need | Help?  | Sup | port | Center |  |
|------|--------|-----|------|--------|--|
| Need | ricipi | Sup | puit | Center |  |

• On this page, type in "Northern Illinois University".

**N** PROGRAM

|                               | LOG IN                                           | LOG IN THROUGH MY INSTITUTION                                                                           | REGISTER                         |
|-------------------------------|--------------------------------------------------|----------------------------------------------------------------------------------------------------|----------------------------------|
| CITI - Learn                  | er Registration                                  |                                                                                                    |                                  |
| Steps: 1                      | 234567                                           |                                                                                                    |                                  |
| Select Your                   | Organization Affilia                             | tion                                                                                                    |                                  |
| This option i<br>To find your | is for persons affiliated                        | d with a CITI Program subscriber organization.<br>s name in the box below, then pick from the list of c | hoices provided. 🥹               |
| Northern I                    | Illinois University                              |                                                                                                    |                                  |
| Northern Illi<br>username a   | nois University only al<br>nd password in step 2 | lows the use of a CITI Program username/password<br>of registration.                                    | for access. You will create this |
| I AGREE                       | to the <u>Terms of Servic</u>                    | e and <u>Privacy Policy</u> for accessing CITI Program ma                                               | iterials.                        |

• Be sure to check the two boxes that appear.

| Select Your Organization Affiliation                                                                                                    |
|----------------------------------------------------------------------------------------------------|
| This option is for persons affiliated with a CITI Program subscriber organization.                                                                                     |
| To find your organization, enter its name in the box below, then pick from the list of choices provided. 🥹                                                             |
| Northern Illinois University                                                                                                    |
| Northern Illinois University only allows the use of a CITI Program username/password for access. You will create this username and password in step 2 of registration. |
| ■ IAGREE to the <u>Terms of Service</u> and <u>Privacy Policy</u> for accessing CITI Program materials.                                                                |
| I affirm that I am an affiliate of Northern Illinois University.                                                                                                    |
| Continue To Create Your CITI Program Username/Password                                                                                                    |
| or                                                                                                    |

• On this page, enter your name and email info (you don't have to do a secondary email).

| Personal Information                                                                                                   |                                                                                                    |
|----------------------------------------------------------------------------------------------------|----------------------------------------------------------------------------------------------------|
| * indicates a required field.                                                                                          |                                                                                                    |
| * First Name                                                                                                    | * Last Name                                                                                                    |
| Patricia                                                                                                    | Wallace                                                                                                    |
| * Email Address                                                                                                    | * Verify email address                                                                                                    |
| pwallace@gmail.com                                                                                                    | pwallace@gmail.com                                                                                                    |
| We urge you to provide a second ema<br>access the first one. If you forget your<br>address.<br>Secondary email address | ail address, if you have one, in case messages are blocked or you lose the ability to<br>r username or password, you can recover that information using either email<br>Verify secondary email address |
|                                                                                                    |                                                                                                    |

• Create a username and password. Be sure to select a security question and provide an answer.

Your username should consist of 4 to 50 characters. Your username is not case sensitive; "A12B34CD" is the same as "a12b34cd". Once created, your username will be part of the completion report.

| * User Name<br>pwallacetest                                                 |                                                                                                    |
|-----------------------------------------------------------------------------|----------------------------------------------------------------------------------------------------|
| Your password should consist of 8 to 5<br>"a12b34cd".                       | 0 characters. Your password IS case sensitive; "A12B34CD" is not the same as                                                                             |
| * Password                                                                  | * Verify Password                                                                                                    |
| •••••                                                                       | ••••••                                                                                                    |
| Please choose a security question and information, you will have to provide | provide an answer that you will remember. <b>NOTE: If you forget your login</b><br>this answer to the security question in order to access your account. |
| * Security Question                                                         |                                                                                                    |
| What's your pet's name?                                                     | •                                                                                                    |
|                                                                             |                                                                                                    |

• Type in your country of residence.

| * Country of Residence                                                                                                    |  |
|----------------------------------------------------------------------------------------------------|--|
| Search for country: Enter full or partial name (e.g., "United States") OR your country's two or three character<br>abbreviation (e.g., "US", "USA"), then pick from the list of choices provided. |  |
| United States                                                                                                    |  |

- There is no need to agree to any continuing education credit. You can decide if you want CITI to contact you later.
- Complete the starred items being requested by the university.

- The only item you have to select for IRB requirements is the **Social and Behavioral Research Investigators** option on the first page of course options (you can disregard any other items at this time).
- Select "View Courses" to see what was created for you.
- You'll want to complete the **Social and Behavioral Research Basic/Refresher** course.

Your registration has been completed successfully.

## Institutional Courses

Institutional Courses are available to learners who have an affiliation with one or more subscribing institutions. If an institution with which you are affiliated is not listed, you may want to <u>add an affiliation</u>. If you are no longer associated with a listed institution, you may want to <u>remove an affiliation</u>.

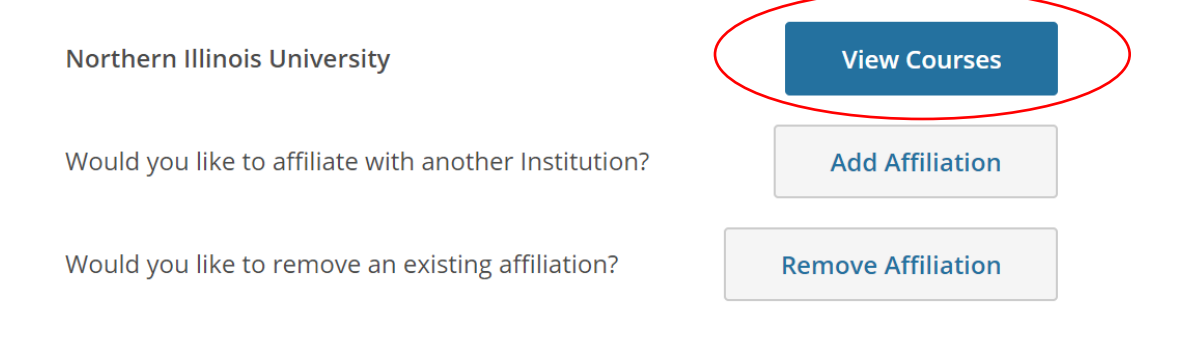